GUIA DE INSTALAÇÃO / REVISÃO 1.3. 2023

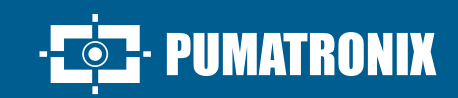

# **ITSCAM 600**

ALTO PROCESSAMENTO, CONECTIVIDADE E SOFTWARE EMBARCADO

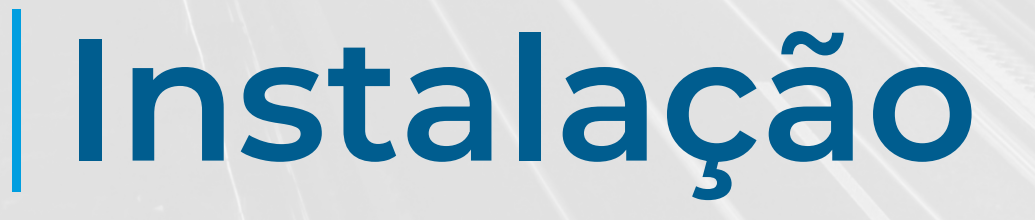

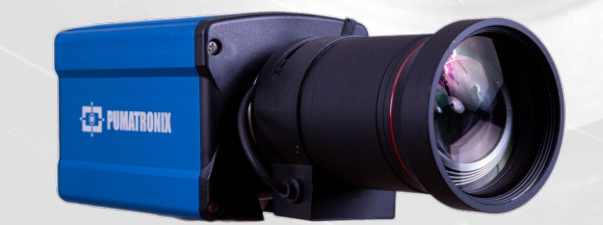

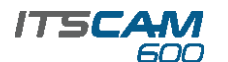

#### **MODELOS DE ITSCAM 600**

## **ITSCAM CS MOUNT**

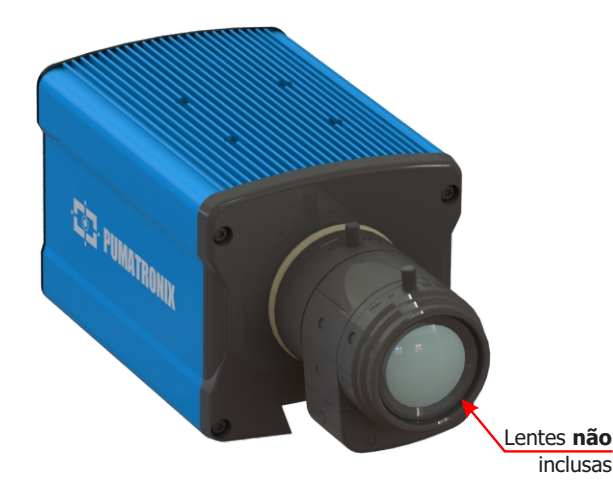

## **CONEXÃO DE REDE**

**1.** Utilize o conector Ethernet para conectar a ITSCAM 600 à rede local e opcionalmente para alimentação:

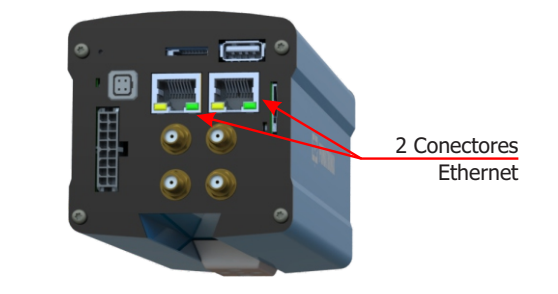

**2.** Utilize cabo com conector RJ-45 seguindo a pinagem do padrão TIA-568A:

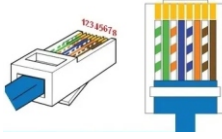

**3.** Verifique a indicação de funcionamento da conexão através dos LEDs do conector Ethernet utilizado.

**4.** Verifique a instalação caso os LEDs não estejam indicando que a conexão está em operação.

# CONEXÃO WI-FI, 3G/4G ou GPS

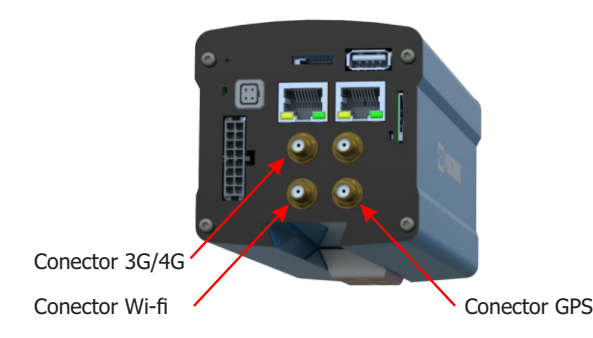

**5.** Conecte as antenas disponíveis aos conectores SMA respectivos 3G/4G, Wi-fi e GPS.

\* Somente para os modelos ITSCAM 600 CS AD IOT (S06L0W1AJP) e ITSCAM 600 LM AD IOT (S06L5W1AJP).

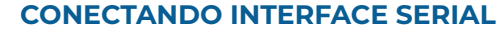

**6.** Efetue as conexões dos sinais da *Porta Serial RS-232* nos terminais 1 a 3 do *Conector Microfit*, considerando as respectivas cores e sinais detalhados na tabela:

| CONECTOR MICROFIT     |            |  |
|-----------------------|------------|--|
| <b>TERMINAL E COR</b> | SINAL      |  |
| 1 Verde + Branco      | RX RS-232  |  |
| 2 Roxo + Branco       | TX RS-232  |  |
| 3 Preto + Branco      | GND RS-232 |  |
| 4 Roxo                | A RS-485   |  |
| 5 Branco              | B RS-485   |  |
| 6 Marrom + Branco     | GND RS-485 |  |

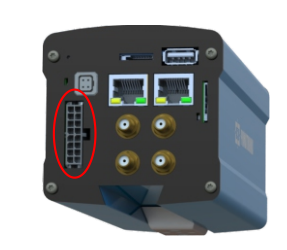

Conector Microfit 16 vias

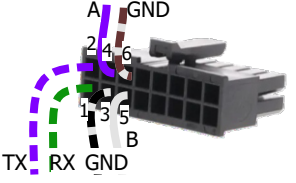

**7.** Verifique os sinais dos terminais 4, 5 e 6 e as cores respectivas para conectar a interface da *Porta Serial RS-485.* 

## **CONECTANDO SINAIS DE ENTRADAS E SAÍDAS**

**8.** Efetue as conexões de entrada ou saída dos sinais nos terminais 7 a 14 do *Conector Microfit*, configuráveis através da interface. Os sinais dos terminais e as respectivas cores estão detalhados na tabela:

| CONECTOR MICROFIT     |         |  |
|-----------------------|---------|--|
| <b>TERMINAL E COR</b> | SINAL   |  |
| 7 Cinza               | I/O 4 + |  |
| 8 Preto               | I/O 4 - |  |
| 9 Vermelho + Branco   | I/O 3 + |  |
| 10 Azul + Branco      | I/O 3 - |  |
| 11 Verde              | I/O 2 + |  |
| 12 Azul               | I/O 2 - |  |
| 13 Laranja            | I/O 1 + |  |
| 14 Amarelo            | I/O 1 - |  |

\*Configure como *Entrada* o sinal recebido de equipamentos para trigger físico, como laço indutivo ou uma barreira óptica, por exemplo.

\*Configure como *Saída* o sinal enviado a um iluminador ou a equipamentos que se deseja controlar, como cancelas ou portões.

## ITSCAM LM

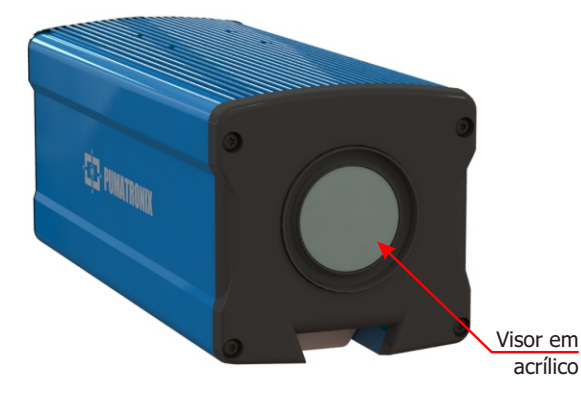

Este equipamento pode ser acompanhado de lentes, que são sensíveis a impactos mecânicos como quedas e vibrações extremas.

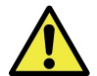

Risco de Oxidação: As conexões elétricas e de sinal realizadas no chicote da ITSCAM 600 e no cabo de rede de dados devem ser protegidas em caixa de passagem ou estrutura semelhante para evitar a oxidação das ligações

e infiltração indesejada de líquidos no chicote.

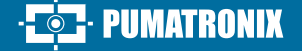

19/12/2023

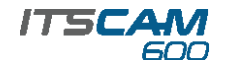

#### **CONECTANDO ILUMINADORES**

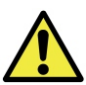

Ao utilizar um iluminador em conjunto com ITSCAM 600, verifique nas especificações do produto quais as distâncias mínima e máxima que devem ser observadas em relação à posição do objeto que se pretende iluminar.

**9.** Conecte o iluminador ITSLUX à mesma fonte DC utilizada para alimentação do dispositivo ITSCAM 600 e considerando as cores dos sinais a serem utilizados na conexão:

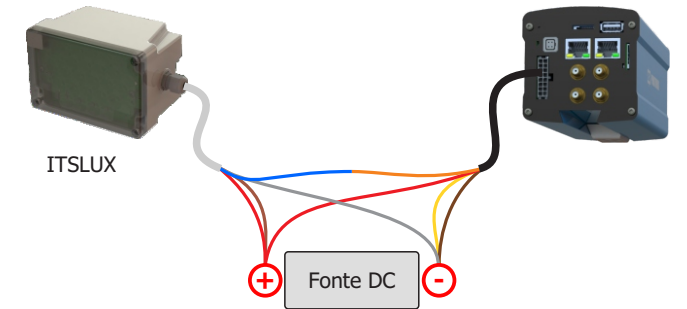

Consulte as informações técnicas do dispositivo iluminador para efetuar as conexões elétricas corretamente.

# CONEXÃO DE ALIMENTAÇÃO

10. Utilize uma fonte de alimentação de 12Vdc ou 24Vdc.

**11.** Efetue as conexões de alimentação com o *Conector Microfit*, nos terminais 15 e 16, utilizando o chicote fornecido e considerando as cores respectivas aos sinais V+ e GND:

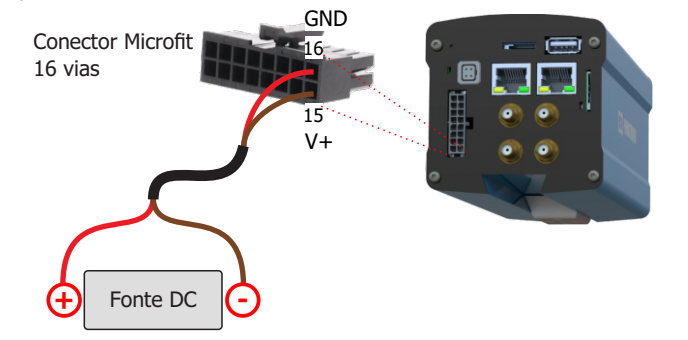

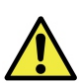

Este equipamento deve ser alimentado com uma fonte de corrente contínua (DC) com tensão de 12Vdc ou 24 Vdc. Não conecte nenhuma das entradas diretamente à rede elétrica (AC)!

## PARAMETRIZAÇÃO DA INTERFACE DE REDE

**12.** Conecte a ITSCAM 600 a um dispositivo auxiliar desconectado da rede local em que será instalado o equipamento, utilizando um cabo Ethernet:

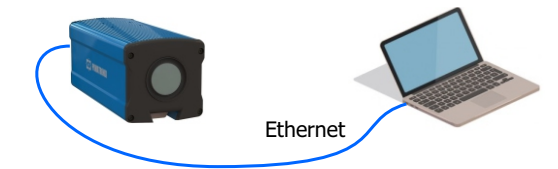

**13.** Acesse a interface da ITSCAM 600 em um navegador Google Chrome (versão 85 ou superior) com os dados padrão de fábrica:

| IP      | 192.168.0.254 |
|---------|---------------|
| Usuário | admin         |
| Senha   | 1234          |

14. Acesse o menu *Equipamento > Rede*, na aba *Ethernet*.

**15.** Modifique na interface correspondente (*ETH-1* ou *ETH-2*) o endereço IP padrão 192.168.0.254 com máscara de rede 255.255.255.0, considerando valores diferentes dos que causam conflitos na rede existente:

| Valores que causam conflito |                 |  |
|-----------------------------|-----------------|--|
| Endereço IP                 | Máscara de Rede |  |
| 192.168.254.x               | 255.255.255.0   |  |
| 192.168.x.x                 | 255.255.0.0     |  |
| 192.x.x.x                   | 255.0.0.0       |  |
|                             | 0.0.0.0         |  |

O IP de manutenção da ITSCAM 600 (192.168.254.254) é utilizado para recuperar a conexão em situações extraordinárias de perda do IP primário. Por esse motivo, ao configurar manualmente a interface de rede (Ethernet) do equipamento, devem ser aplicados valores diferentes do IP de manutenção.

**16.** Clique em *Aplicar* para validar as alterações e aguarde a reinicialização automática do equipamento.

 ${\bf 17.}$  Verifique a conexão e as configurações de rede após o reinício do dispositivo ITSCAM 600.

**18.** Desconecte a ITSCAM 600 do dispositivo auxiliar e conecte o equipamento à rede da instalação definitiva.

 ${\bf 19.}$  Repita os passos 12 a 17 em caso de perda de conexão ou conflito do endereço IP.

**20.** Acesse com o endereço IP de manutenção 192.168.254.254, caso ocorra algum conflito de rede.

#### **POSICIONAMENTO DA ITSCAM 600 NA VIA**

**21.** Selecione um poste ou pórtico existente que permita posicionar a ITSCAM 600 para captura de imagens de duas faixas, conforme a posição ideal do equipamento em relação à via monitorada indicada no diagrama de instalação:

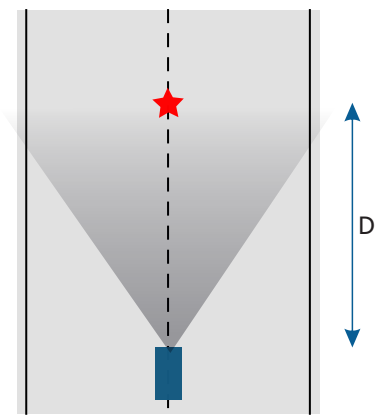

**22.** Fixe a ITSCAM 600 considerando os limites mínimos de altura especificados para o local. A distância linear **D** do ponto de passagem dos veículos varia conforme o alcance estimado do modelo da lente. Consulte o Manual do Produto para mais informações.

Local de Instalação: Nos casos em que não é possível atender às especificações de instalação, é recomendado consultar o Suporte Técnico da Pumatronix.

## FIXAÇÃO DA ITSCAM 600

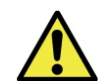

A ITSCAM 600 deve ser utilizada com Caixa de Proteção específica para uso em ambientes externos, com a função de proteger o equipamento contra intempéries.

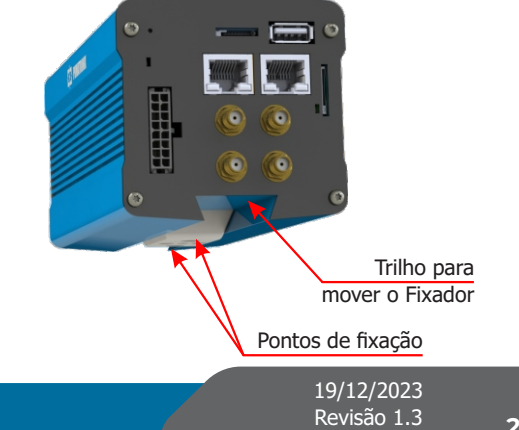

#### IT5CAM 600

# ESPECIFICAÇÕES DO MECANISMO DE FIXAÇÃO

**23.** Movimente o Mecanismo de Fixação no trilho, soltando levemente os parafusos o suficiente para que o conjunto deslize no trilho:

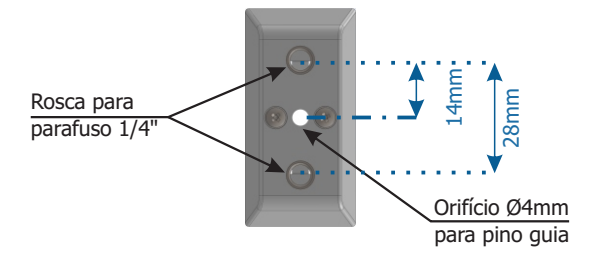

**24.** Remonte o Mecanismo de Fixação seguindo a sequência indicada na imagem, caso se desprenda da carcaça da ITSCAM 600:

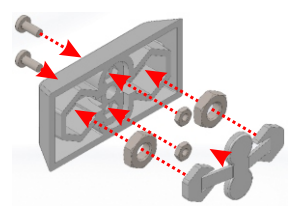

**25.** Prenda a ITSCAM 600 na superfície desejada utilizando dois parafusos com diâmetro de ¼" e o pino guia.

## AJUSTES DE ENQUADRAMENTO

**26.** Conecte o dispositivo ITSCAM 600 a uma fonte de alimentação (Passos 10 e 11).

27. Efetue a PARAMETRIZAÇÃO DA INTERFACE DE REDE (Passos 12 a 20).

**28.** Desconecte a ITSCAM 600 do dispositivo auxiliar e conecte à rede da instalação definitiva.

**29.** Posicione a ITSCAM 600 com pouca inclinação horizontal, de forma que a placa do veículo se apresente alinhada com a horizontal na imagem e seguindo os passos indicados em *POSICIONAMENTO DA ITSCAM 600 NA VIA*.

**30.** Incline o dispositivo no suporte respeitando o ângulo vertical máximo de 45° entre o centro da lente e uma linha paralela ao solo. Nessas condições, a distância **D** varia de acordo com os modelos indicados:

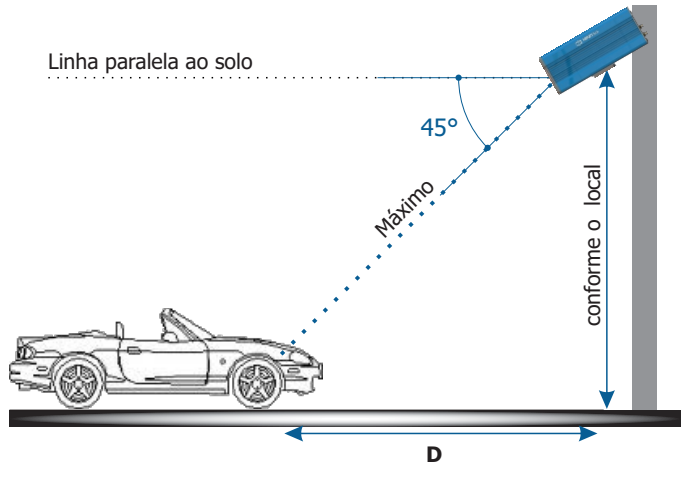

\* D para modelos de ITSCAM 600 CS Mount = variável.
\* D para os modelos ITSCAM 600 LM (lente motorizada) = 10 a 37 metros.

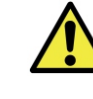

Ao utilizar um iluminador em conjunto com a ITSCAM 600, verifique nas especificações do produto qual a distância mínima e máxima que devem ser observadas para uma iluminação efetiva.

**31.** Acesse a interface web do dispositivo com os dados cadastrados na *PARAMETRIZAÇÃO DA INTERFACE DE REDE*.

**32.** Visualize o enquadramento através da janela flutuante da *Visualização ao vivo*, que permite o controle de *Zoom* e *Foco* ao habilitar a opção. O enquadramento sugerido para duas pistas na imagem é a exibição das extremidades da via.

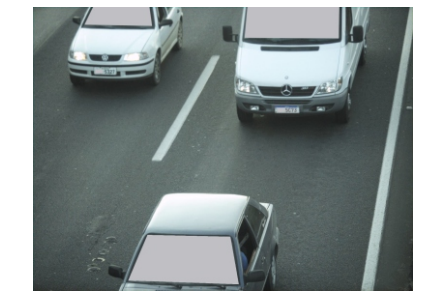

**33.** Utilize a função *Autofoco* quando o modelo da ITSCAM 600 possui lentes motorizadas ou ajuste *Zoom* e *Foco* acessando o menu *Imagem* > *Perfis* na aba *Lente*, até que os caracteres se tornem nítidos na imagem visualizada.

**34.** Incline o suporte com o equipamento até o melhor ajuste do enquadramento, respeitando o ângulo limite máximo de **45**° para inclinação vertical, evitando deformações significativas nas imagens.

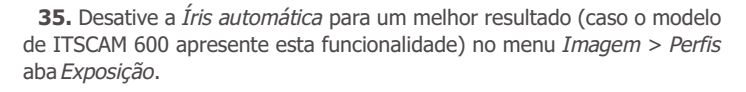

**36.** Considere ajustar a *Perspectiva* através dos ângulos de inclinação e rotação da imagem, acessando *Equipamento > Reconhecimento* aba *Jidosha*, caso a inclinação do equipamento com o suporte tenha atingido o limite de 45°, como indicado.

**37.** Utilize a *Visualização ao vivo* durante a correção da *Perspectiva* e de *Zoom* e *Foco*.

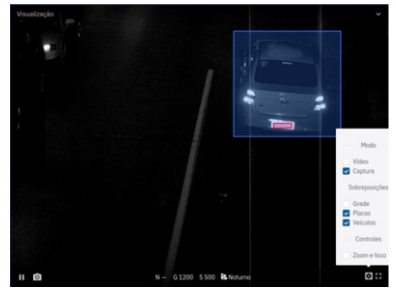

**38.** Ajuste as definições do processamento do OCR pelo dispositivo, acessando o menu *Equipamento > Reconhecimento* aba *Jidosha.* 

**39.** Habilite a *Região de Interesse* e arraste os vértices do polígono para delimitar a região da busca por placas de veículos na imagem.

**40.** Ative a visualização da *Altura da Grade* com valor de 25 para o ajuste fino de *Zoom* e *Foco.* Os caracteres das placas estão no tamanho ideal de leitura quando se enquadram nessa altura.

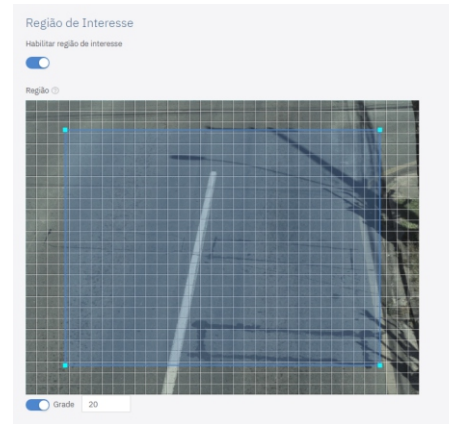

**41.** Repita os passos 30 a 40 até que se consiga obter a imagem da placa com o melhor enquadramento e nitidez dos caracteres.

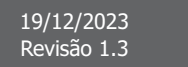

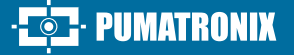

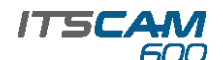

#### **CUIDADOS E MANUTENÇÃO**

Execute as medidas de segurança durante o processo de atualização:

\* Mantenha o dispositivo ITSCAM 600 inativado durante o processo de atualização, garantindo que não seja requisitado por nenhum serviço ou outro equipamento na rede em que se encontra instalado;

\* Mantenha o dispositivo ITSCAM 600 sempre ligado durante a execução da atualização, efetuando as medidas necessárias para impedir que seja reiniciado ou desligado.

\* Solicite o arquivo de firmware preenchendo o formulário disponibilizado no menu *Suporte Técnico* no site da Pumatronix.

\* Acesse no Manual do Produto o passo a passo da instalação das atualizações de firmware, que pode ser feito pela interface web ou pelo software Pumatronix.

#### **TERMO DE GARANTIA**

A Pumatronix garante o produto contra qualquer defeito de material ou processo de fabricação pelo período de 1 ano a contar da data de emissão da nota fiscal, desde que, a critério de seus técnicos autorizados, constate-se defeito em condições normais de uso.

A reposição de peças defeituosas e execução de serviços decorrentes desta Garantia somente serão procedidas na Assistência Técnica Autorizada da Pumatronix ou de terceiro por ela expressamente indicado, onde deverá ser entregue o produto para reparo.

Esta Garantia somente será válida se o produto estiver acompanhado de Formulário de Manutenção devidamente preenchido e sem rasuras e acompanhado de Nota Fiscal.

## SITUAÇÕES QUE O PRODUTO PERDE A GARANTIA

 Utilização de software/hardware não compatível com as especificações do Manual;

 Ligação do produto à rede elétrica fora dos padrões estabelecidos no manual do produto e instalações que apresentam variação excessiva de tensão;

 Infiltração de líquidos provenientes da abertura/fechamento do produto;

 4) Danos causados por agentes naturais (descarga elétrica, enchente, maresia, exposição excessiva a variações climáticas, entre outros fatores) ou exposição excessiva ao calor (além dos limites estabelecidos no Manual);

5) Utilização do produto em ambientes sujeitos a gases corrosivos, com umidade excessiva e/ou poeira;

6) Mostrar sinais de adulteração de lacres de segurança;

7) Apresentar sinais de abertura e modificação feita pelo Cliente em locais do produto não autorizados pela Pumatronix;

8) Danos causados por acidentes/quedas/vandalismo;

9) Exibir número de série adulterado e/ou removido;

10) Danos decorrentes do transporte e embalagem do produto pelo Cliente em condições incompatíveis com o mesmo;

11) Mau uso e em desacordo com o Manual de Instruções.

## **POLÍTICA DE PRIVACIDADE**

Em conformidade com a Lei Geral de Proteção de Dados (LGPD) - Lei nº13.709, de 14 de agosto de 2018, este produto tem funções programáveis para a captação e processamento de imagens que podem infringir a LGPD quando utilizado, em conjunto com outros equipamentos, para captar dados pessoais.

A Pumatronix não se responsabiliza pelas finalidades, uso e tratamento das imagens captadas, sendo que o controle das informações e formas de operação do produto são de exclusiva decisão do usuário ou adquirente do produto.

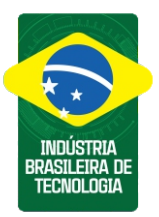

\* Para mais informações acesse o manual do produto em www.pumatronix.com.br.

> SUPORTE TÉCNICO +55 41 3016 – 3173 | suporte@pumatronix.com

#### Movimento em Foco.

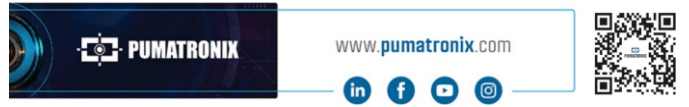